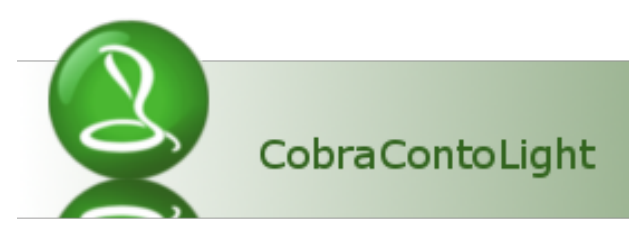

# Sprint törzsadatok importja a CobraLight program adatbázisába

Ha a **CobraLight** számlakészítő program használatba vétele előtt a számlakészítés a **Sprint** programmal történt, akkor lehetőség van a **Sprint** program adatbázisában tárolt számlakiállításhoz szükséges törzsadatok importjára.

Az import végrehajtásához tudni kell a számítógépről elérhető adattárban azt az útvonalat, amely útvonalon a **Sprint program adatbázisa** elérhető.

Az import végrehajtásához szükséges a **Cobra.Sprint.Import.exe** program és a programhoz tartozó telepítés.

## 1. Import paraméterek beállítása

A programot indítva, a program a **CCL program** telepítéséhez tartozó **Adatbázis kapcsolatok** ablakot nyitja meg.

| 😥 🔅 - 🗉 Kiválasztás: Adatbázis kapcsolatok – 🗖           |              |                |  |
|----------------------------------------------------------|--------------|----------------|--|
| ■ Sorok száma: 2                                         |              |                |  |
| Megnevezés 🔺                                             | Szerver      | Adatbázis      |  |
|                                                          |              |                |  |
| CobraLight                                               | .\CobraLight | CobraLight     |  |
| CobraLightDemo                                           | .\CobraLight | CobraLightDemo |  |
|                                                          |              |                |  |
|                                                          |              |                |  |
|                                                          |              |                |  |
|                                                          |              |                |  |
| 🕴 👦 Új adat 🝷 🌈 Megnyitás 👻 🞇 Törlés 🛛 🚳 Frissítés 🛛 💐 👻 |              |                |  |
|                                                          | (            | 🤣 OK 🔞 Mégsem  |  |

A **CobraLight** program egy céges és egygépes telepítése után a fenti mintán látható ablak nyílik meg.

A telepítő létrehozott egy tesztelésre, azaz **Demó** célra felhasználható adatbázist, és egyet a tényleges éles felhasználásra.

Az ablakban kijelöléssel kiválasztható, hogy a **Sprint** program adatbázisából a törzsadatok importja melyik adatbázisba történjen. A **CobraLightDEMO** adatbázisba, vagy az éles feldolgozásra tervezett **CobraLight** adatbázisba.

Kiválasztva a **CobraLightDEMO** adatbázist, az **OK** gomb hatására megnyílik az **Áttérés a Cobra Sprint programról – CobraLight** ablak.

| Áttérés Cobra Sprint programról - CobraLightDemo         |      | - =       | x |
|----------------------------------------------------------|------|-----------|---|
|                                                          |      |           |   |
| Kiválasztott Cobra Light adatbázis:                      |      |           |   |
| CobraLightDemo                                           | 1.   |           |   |
| Log mappa:                                               |      |           |   |
| C:\Munkak\Sprint_CCL                                     | 2.   |           |   |
| Sprint adatbázis elérési útja:                           |      |           |   |
| C:\Sprint_E\pxdb                                         | 3.   | Megnyitás | 1 |
| Importálandó cég:                                        |      |           |   |
| Minta DEMO Kft.                                          | 4    |           |   |
| Raktár (termék ár meghatározás):                         |      |           |   |
| Raktár                                                   | 5. 🗸 |           |   |
| ✓ Termék import Termék idegen megnevezés nyelve: angol 6 |      |           |   |
| ✓ Partner Import                                         |      |           |   |
| Passzív partnerek importálása                            |      |           |   |
| ✓ Tiltott partnerek importálása                          |      |           |   |
| ✓ Saját cég import                                       |      |           |   |
|                                                          |      | 🕨 Indít   |   |

A megnyíló ablakban az **1.**-el jelölt mező feltöltődik a kiválasztott megnevezésével.

Az ablak alján a program alapbeállításként ajánlja fel a **Termék-**, **Partner-**, **Passzív** és **Tiltott partnerek** importot, ami megváltoztatható.

A 2., 3., 4., 5., 6. mezők üresek

Az ablakban látható **2.**, és **3.** mezők valamelyikébe helyezve a kijelölést, a mező jobb végén láthatóvá válik a P tallózás ikon, amire rákattintva, megnyílik egy keresés, azaz **Tallózás a mappák között** ablak. Az ablak az **F9** funkciós gomb hatására is megnyílik.

Az 4., 5., és 6. mezők a mező jobb végén látható ikon 🔽 hatására lenyithatók.

Az import csak akkor indítható, ha mid a hat mező a megfelelő adatokkal fel van töltve.

#### Az ábrán 2-vel jelölt mező

A mezőbe azt a mappát kell kiválasztani, ahova a program létrehoz egy **LOG** kiterjesztésű jegyzettömböt, és a jegyzettömbbe időbélyegzővel kiegészítve minden végrehajtott lépést, hiba esetén hibát, bejegyez.

#### Az ábrán 3-al jelzett mező

A mezőbe a Sprint program adatbázisát kell kiválasztani.

Ez a mappa, ha nem történt a sprint program használata során speciális okkal változtatás,

akkor a sprint program telepítési mappájában található pxdb mappa.

Az adatbázis mappa kiválasztását követően a <u>Megnyitás</u> gomb hatására egycéges sprint programhasználat esetén, automatikusan feltöltődik az ábrán **4-el** jelzett mező.

### Az ábrán 4-el jelzett mező

Az **Importálandó cég** mezőbe a **Sprint** program **Saját adatok** menüpont hatására megnyíló **Saját cég** adatok ablak **Név** mezőbe rögzített megnevezést tölti be a program.

A mezőt lenyitva, a megnyíló ablakban szintén a saját cég megnevezése látható.

#### Az ábrán 5-el jelzett mező

Függetlenül attól, hogy a számlázás során a sprint programmal történt készletnyilvántartás, vagy nem, a **Sprint** programban a termékekhez rögzített árak raktárhoz kötöttek. Ezért, a **Sprint** programban törzsadatként tárolt termék törzsadatok importjához ki kell választani az egyetlen raktárt, vagy több raktár esetén azt, amelyikhez tartozó árak importálódjanak.

A **Raktár** kiválasztása lenyitható menüből történhet.

#### Az ábrán 6-al jelzett mező

A **Sprint** programban lehetőség volt a termék megnevezését magyar nyelven kívül egyetlen idegen nyelven is megadni.

Az egy idegen nyelv kiválasztása lenyíló menüből abban az esetben is kötelező, ha **Sprint** programban a termék **Idegen nyelvű név** mező mindig üres.

Ha hibás a paraméterezés, akkor az **Indít** gombra kattintva a program hibát jelez, megjelenítve a hiányosságot.

Egyéb hiba esetén "**Sikertelen adatrögzítés**" felirattal ablakot jelenít meg a program, és az ablakban a **Részletek** feliratot megnyitva a hibára vonatkozó részletesebb tájékoztató jeleníthető meg.

## 2. Az import folyamata

A paraméterezést helyesen elvégezve, az **Indít** gomb hatására megtörténik az importálás az alábbi sorrendben.

- ,Árformák,
- Saját cég adatok,
- Termék jellemzők,
- Termékcsoportok (CobraLight programban Termék Kategóriák),
- ÁFA kulcsok,
- Termék azonosítók (Cikkszám és ha van, Vonalkód),
- Mértékegységek,
- VTSZ (CobraLight programban TESZOR)
- Termékek,

- Partner Besorolások (CobraLight programban Partner kategóriák),
- Fizetési módok,
- Partner Kód, Azonosítók és engedélyek (CobraLight programban Partner Azonosítók),
- Partner adatok.

Az **Import** során, ha a partnerek között van olyan országcímmel rendelkező partner, amelyik ország a **CoblaLight** program alaptelepítésében nincs, akkor megjelenik egy ablak, ahol a szükséges ország felvehető a **CobraLight** programhoz, majd az ablakban kiválasztható az import során szükséges ország neve.

Legyen példaként egy partner a **Sprint Partner törzsadat** állományában, aki belgiumi címmel rendelkezik.

Mivel az induló **CobraLight** telepítésben nincs felvéve **Belgium**, az alábbi ablak jelenik meg.

| 6 | 😰 💿 CobraLight - Ország összerendelés – 🗖 |                      |  |
|---|-------------------------------------------|----------------------|--|
|   |                                           |                      |  |
|   | Ország (Sprint)                           | Ország (Cobra Light) |  |
| > | Magyarország                              | Magyarország         |  |
|   | Belgium                                   |                      |  |
|   |                                           |                      |  |
|   |                                           |                      |  |
| н | ≪ ← 1/2 → ₩ ₩ + - ▲ ✓ X (3) ←             |                      |  |
|   |                                           | 🮯 OK 🔯 Mégsem        |  |

Az ablakban a program fogaskerék ikonra kattintás hatására megnyílik a **CobraLight** program **Országok** ablak, ahol alapállapotban 12 ország van felvéve.

| 😧 🔹 🛈 CobraLight - Országok (ISO 3166-1-alpha-2) – 🗖                                                                                                    |                    |        |                                                 |                  |               |             |              |
|----------------------------------------------------------------------------------------------------|--------------------|--------|-------------------------------------------------|------------------|---------------|-------------|--------------|
| Kód*                                                                                                    | Név*               | Nyelv* | Címzés                                          | Címzés egysorban | Címzés elemei | EU tag      | A*           |
| AT                                                                                                    | Ausztria           | magyar | [STREET][NL][ZIP] [CITY][NL]AUSTRIA             |                  |               | 1995.01.01. | <b>V</b>     |
| CZ                                                                                                    | Csehország         | magyar | [STREET][NL][ZIP] [CITY][NL]CZECH REP.          |                  |               | 2004.05.01. | V            |
| DE                                                                                                    | Németország        | magyar | [STREET][NL][ZIP] [CITY][NL]GERMANY             |                  |               | 1958.01.01. | V            |
| FR                                                                                                    | Franciaország      | magyar | [STREET][NL][ZIP] [CITY][NL]FRANCE              |                  |               | 1958.01.01. | V            |
| GB                                                                                                    | Egyesült Királyság | magyar | [STREET][NL][CITY][NL][ZIP][NL]UNITED KINGDOM   |                  |               | 1973.01.01. |              |
| HR                                                                                                    | Horvátország       | magyar |                                                 |                  |               | 2013.07.01. | V            |
| HU                                                                                                    | Magyarország       | magyar | [CITY][NL][STREET][NL][ZIP]                     |                  |               | 2004.05.01. | V            |
| RO                                                                                                    | Románia            | magyar | [STREET][NL][ZIP] [CITY][NL][REGION][NL]ROMANIA |                  |               | 2007.01.01. | V            |
| RS                                                                                                    | Szerbia            | magyar |                                                 |                  |               |             | $\checkmark$ |
| SI                                                                                                    | Szlovénia          | magyar |                                                 |                  |               | 2004.05.01. | V            |
| SK                                                                                                    | Szlovákia          | magyar |                                                 |                  |               | 2004.05.01. | V            |
| UA                                                                                                    | Ukrajna            | magyar | [STREET][NL][CITY][NL][ZIP]UKRAINE              |                  |               |             | <b>V</b>     |
| I BE                                                                                                    | Belgium            | magyar |                                                 |                  |               | 1958.01.01  |              |
| $(4 + (1)/13) \rightarrow (3 + (1)/13) \rightarrow (4 + (1)/13) \rightarrow (4 +$ |                    |        |                                                 |                  |               |             |              |
| 🧭 OK 😵 Mégsem                                                                                                    |                    |        |                                                 |                  |               |             |              |

A mintán szereplő **Belgium** felvételéhez az ablak alsó sorában a <sup>±</sup> jelre kattintva megnyílik egy 13-ik sor, ahol megadhatóak a **Belgiumhoz** tartozó adatok.

Rögzítés után, az **Ország (Cobra Light)** lenyitható mezőbe a **Belgium** kiválasztható lesz, és az import az **OK** hatására folytatódik.

| CobraLight - Ország összerendelés – |                      |  |
|-------------------------------------|----------------------|--|
| Ország (Sprint)                     | Ország (Cobra Light) |  |
| Magyarország                        | Magyarország         |  |
| I Belgium                           | Belgium 💌            |  |
|                                     | Megnevezés 🔺         |  |
|                                     | Ausztria             |  |
| ₩ ₩ ↓ 2/2 > >> + + * * *            | Belgium              |  |
|                                     | Csehország           |  |
|                                     | Egyesült Királyság   |  |
|                                     | Franciaország        |  |
|                                     | Horvátország         |  |

A program az import befejezése után "**A művelet sikeresen végrehajtva**" üzenetet jelenít meg.

## 3. Az Importálás kiegészítése és ellenőrzése

Az import sikeres végrehajtása után a **CobraLight** programot elindítva ellenőrizni kell az importált adatokat, és szükség esetén el kell végezni az esetleges javításokat.

Az import során, különösen fontos a **Fizetési módok** és **Árformák** állomány ellenőrzése, mert az importálás a megnevezést veszi figyelembe. Ha a megnevezés különbözősége miatt az import során két azonos tartalmú de különböző megnevezésű fizetési mód vagy árforma keletkezik, akkor a felesleges törölhető.

Ha a **Sprint** programban rögzítve volt a termékekhez a **Termékleírás** fül alatti lapra adat, azt az import nem hozta át a **CobraLight** programba importált termékhez. Ha ezek szükségesek pótolni kell.

A partner adatokat első soron a címük vonatkozásában kell ellenőrizni.

Fontos kiegészítés a Saját cég adatok vonatkozásában a bankszámlaszámok pótlása.

A **CobraLight** programban a saját céghez tartozó **Bankszámlák** külön menüpontban és törzsadat állományba kerülnek nyilvántartásra.

A **CobraLight** program **Törzsadatok/Cég/Cég/Bankszámlák** menüpont hatására megnyíló ablakba rögzíteni kell a cég bankszámláit.

Leírás a **Cobra Light** dokumentáció **3.1.3** pontban olvasható.

A **CobraLight** telepítés során az aktuális évhez alapállapotban létrehoz a telepítő egy **HUF**-os **Normál számlaállományt**, és a számlaállományhoz a tárgyévhez tartozó számlatömböt, kezdősorszámként **1**-et beállítva, és bizonylatszám előtagként "**N**" előtagot beállítva.

Az első számla kiállítása előtt a rögzített bankszámlák közül a számlaállományhoz hozzá kell rendelni a megfelelő **Bankszámlaszámot**, és módosítható a **Bizonylattömbhöz** beállított **Kezdősorszám**, valamint a bizonylatszám **Előtag**.

A végrehajtáshoz szükséges leírás megtalálható a **Cobra Light** dokumentáció **4.1** pontban.

## 4. Importálás többcéges alkalmazás esetén

Ha a **CCL** programmal ugyanazon a számítógépen több cég részére is történik számlázás, akkor a **Cobra Light** dokumentáció **1.2.2** pontjában dokumentált módon létrehozott cégenkénti adatbázisokba egyenként végrehajtható a megfelelő céghez tartozó **Sprint** adatbázisból a törzsadatok importja.

Ha a **Cobra Light** dokumentáció **1.2.2** pontjában dokumentált módon megtörtént az **A1 Kft**-hez, **A2 Kft**-hez, **A3 Kft**-hez és **A4 Kft**-hez a **CobraLight** adatbázisok létrehozása, akkor a **Cobra.Sprint.Import.exe** programot indítva az alábbi ablak nyílik meg.

| 🔊 🔅 - Kiválasztás: Adatbázis kapcsolatok – 🗖             |                |                  |  |  |
|----------------------------------------------------------|----------------|------------------|--|--|
|                                                          | Sorok száma: 6 |                  |  |  |
| Megnevezés 🔺                                             | Szerver        | Adatbázis        |  |  |
|                                                          |                | <b></b>          |  |  |
| A1Kft.                                                   | .\CobraLight   | CobraLight_A1    |  |  |
| A2 Kft.                                                  | .\CobraLight   | CobraLight_A2 a  |  |  |
| A3 Kft.                                                  | .\CobraLight   | CobraLight_A3    |  |  |
| A4 Kft.                                                  | .\CobraLight   | CobraLight_A4    |  |  |
| CobraLight                                               | .\CobraLight   | CobraLight       |  |  |
| CobraLightDemo                                           | .\CobraLight   | CobraLightDemo 👻 |  |  |
| 🕴 👦 Új adat 👻 խ Megnyitás 👻 🗙 Törlés   🛞 Frissítés   💐 🗸 |                |                  |  |  |
|                                                          |                | 🮯 OK 🔞 Mégsem    |  |  |

A megfelelő cég sorát kiválasztva kell továbblépni.

Minden kiválasztást követően, az import befejezése után a **Cobra.Sprint.Import.exe** programot újra kell indítani, és a következő céget kiválasztva folytatható az import.